## 縮尺を変更せずに印刷する方法の例

当該内容は、あくまでも例になります。 パソコン等の使用機器や使用環境によっては、操作方法が異なる場合がございますのでご了承ください。

#### 印刷したい区域を含む図郭番号のPDFファイルを開く

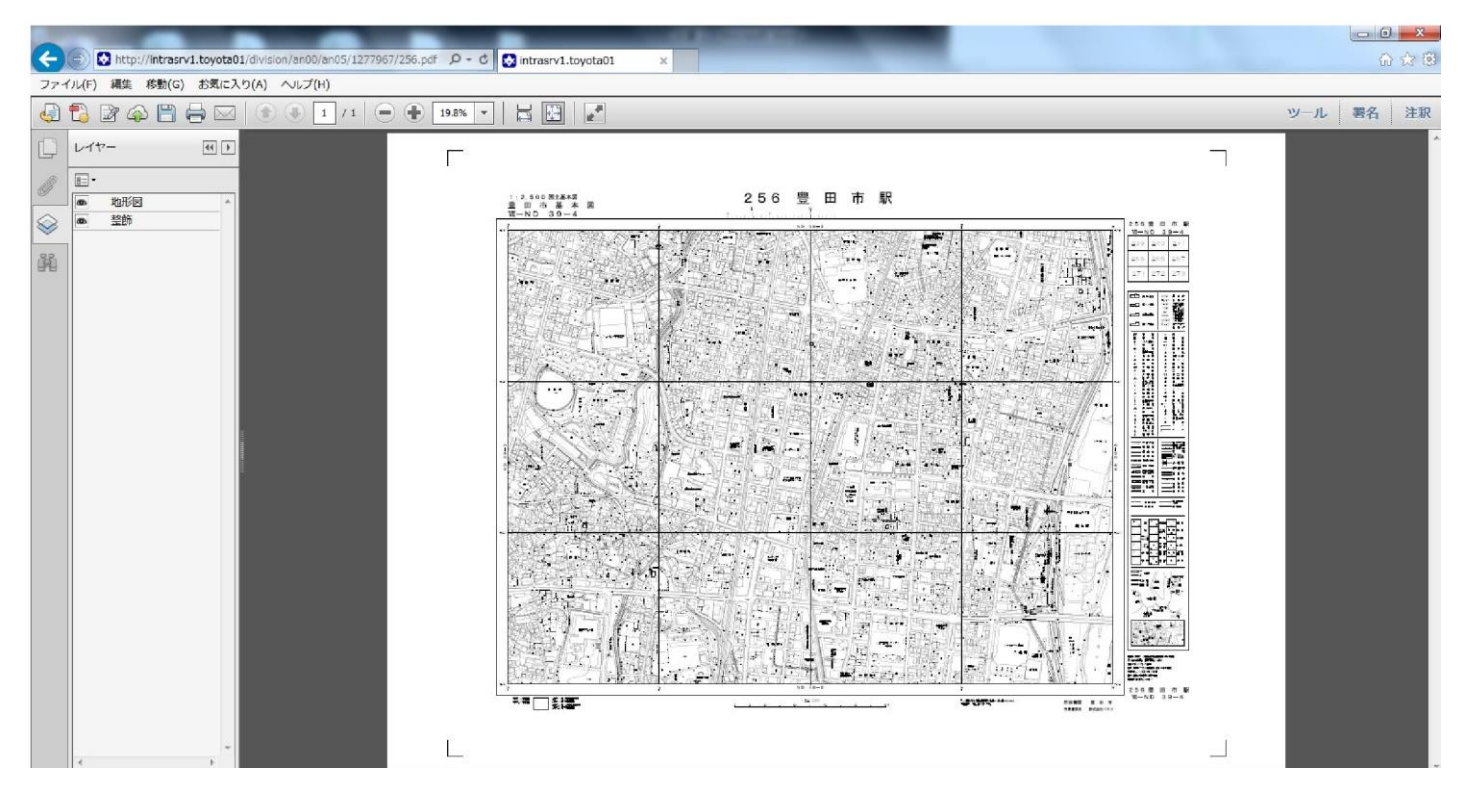

② ページの表示倍率を上げる(下図は 50%)

| ③ ① http://intrasrv1.toyote01/division/an00/an05/1277967/256.pdf P - C ②     マッイル(F) 単先 (たち(C) お友(r3.D(A) ヘルプ(H)     マッイル(F) 単先 (たち(C) お友(r3.D(A) ヘルプ(H)     マッイル(F) 単先 (たち(C) お友(r3.D(A) ヘルプ(H)     マッイル(F) 単先 (たち(C) お友(r3.D(A) ヘルプ(H)     マッイル(F) 単先 (たち(C) お友(r3.D(A) ヘルプ(H)     マッイル(F) 単先 (たち(C) お友(r3.D(A) ヘルプ(H)     マッイル(F) レート・・・・・・・・・・・・・・・・・・・・・・・・・・・・・・・・・・・・ | intrasrv1.toyota01 ×                      |     |        | ⊕ ☆ ® |
|----------------------------------------------------------------------------------------------------|-------------------------------------------|-----|--------|-------|
|                                                                                                    |                                           |     | ツール    | 署名 注釈 |
|                                                                                                    | 音率の変更                                     |     |        | E     |
|                                                                                                    | 1:2,500国土基本図<br>豊田市基本図<br>VTIIII-ND 39-14 | 2 5 | 56豊    | Ξi    |
|                                                                                                    |                                           |     | ND 39- | -2    |
| 1,189 x 841 mm <                                                                                                    |                                           |     |        |       |

### ③ 印刷したい場所を画面の中央に表示する

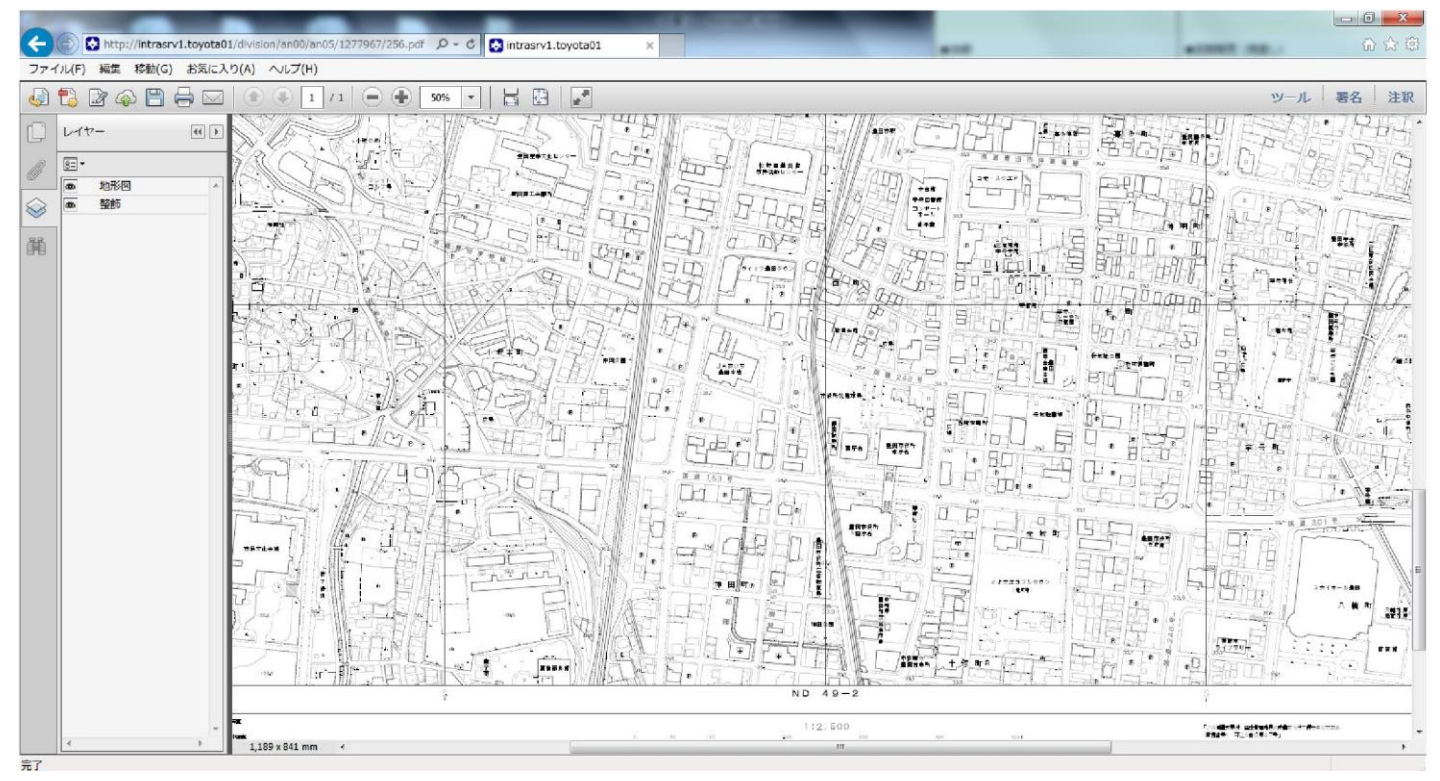

# ④ 印刷ボタンをクリックし、ページサイズ処理から"実際のサイズ"を選択する。

| ← 🕞 🗟 http://intrasrv1.toyota01/division/an00/an05/127796                                                                                                    | 7/256.pdf 🔎 ~ C 🐼 intrasrv1.toyota01 ×                                                                                                    |                   | □ ■ ▲<br>① ☆ @       |
|----------------------------------------------------------------------------------------------------|----------------------------------------------------------------------------------------------------|-------------------|----------------------|
| ファイル(F) 編集 移動(G) お気に入り(A) ヘルプ(H)                                                                                                    |                                                                                                    |                   |                      |
| 🛃 🔁 🖓 🖚 💾 🖶 🖂 🛞 🗈 🚺 / 1 🥃                                                                                                    | 🛨 50% 🔹 🗮 🔛 🗾                                                                                                    |                   | ツール 署名 注釈            |
| <ul> <li>レイヤー</li> <li>● 地形町</li> <li>● 地形町</li> <li>● 地町町</li> <li>● 地町町</li> <li>● 地町町</li> <li>● 地町町</li> <li>● 田田町</li> <li>● 田田</li> <li>● 田田</li> <li>● 田田</li> <li>● 田田</li> <li>● 田田</li> <li>● 田田</li> <li>● 田田</li> <li>● 田田</li> <li>● 田田</li> <li>● 田田</li> <li>● 田田</li> <li>● 田田</li> <li>● 田田</li> <li>● 田田</li> <li>● 田田</li> <li>● 田田</li> <li>● 田田</li> <li>● 田田</li> <li>● 田田</li> <li>● 田田</li> <li>● 田</li> <li>● 田<th>PR     PU     PU</th><th></th><th></th></li></ul> | PR     PU     PU |                   |                      |
| <                                                                                                    |                                                                                                    | 10 20 10 10 10 10 | <b>211 2 3 3 1 1</b> |
| 完了                                                                                                    |                                                                                                    |                   |                      |

# ⑤ ページ設定から"用紙サイズ"や"印刷の向き"の設定を行う。

| The second second |                                       |
|----------------------------------------------------------------------------------------------------|---------------------------------------|
| C http://intrasrv1.toyota01/division/an00/an05/1277967/256.pdf ター C R intrasrv1.toyota01 ×                                                                                                    | 6 c @                                 |
| ファイル(F) 編要 恭航(G) お気に入り(A) ヘルプ(H)                                                                                                    |                                       |
| 🥥 🔁 🕼 🏟 🖺 🖶 🖂 💿 💿 1 / 1 🗨 🐨 🔹 🔛 🔛 🔛                                                                                                    | ツール 署名 注釈                             |
|                                                                                                    |                                       |
| د الله الله الله الله الله الله الله الل                                                                                                    | ····· · · · · · · · · · · · · · · · · |
| diama -                                                                                                    |                                       |

⑥ 印刷するページの設定で、詳細オプションから"現在の表示範囲"を選択。
 すると、先ほど設定した印刷ページで、画面表示している区域を中心に印刷区域が表示される。
 その印刷区域で問題なければ、印刷を行う。

| C 😪 http://intrasrv1.toyota01/division/an00/an05/1277967/256.pdf 🖉 🗸 🖒 🔯 intrasrv1.toyota01 🛛 × | 合会機       |
|-------------------------------------------------------------------------------------------------|-----------|
| ファイル(F) 編集 移動(G) お気に入り(A) ヘルブ(H)                                                                |           |
|                                                                                                 | ツール 署名 注釈 |
| レイヤ- (日)     ・ ・ ・ ・ ・ ・ ・ ・ ・ ・ ・ ・ ・ ・ ・ ・ ・                                                  |           |
| 4 b 1,189 x 641 mm 4 17                                                                         | •         |